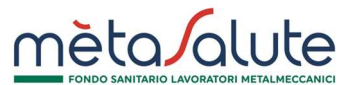

# CONVERSIONE A PAGAMENTO DEI FAMILIARI PRECEDENTEMENTE ISCRITTI IN FORMA GRATUTITA

La presente procedura illustra come convertire a pagamento i familiari precedentemente iscritti in forma gratuita.

Cliccando sul menù "Familiari" si aprirà la seguente maschera:

| Aggiungi Nuovo Familiare A Carico  |           |           | € ∧       | Attiva copertura a Paga | amento    | 🔳 Le tue Autocertificazioni |           |          |
|------------------------------------|-----------|-----------|-----------|-------------------------|-----------|-----------------------------|-----------|----------|
| Nucleo familiare XXXXXXXX XXXXXXXX |           |           |           |                         |           |                             |           |          |
| Familiare                          | Parentela | Anno 2020 |           | Anno                    | Anno 2019 |                             | Anno 2018 |          |
|                                    |           | A Carico  | Pagamento | A Carico                | Pagamento | A Carico                    | Pagamento |          |
| XXXX XXXX                          | Figlio    | SI        | NO        | SI                      | NO        | SI                          | NO        | Modifica |
| ✓ Note Operative                   | 1         |           |           |                         |           |                             |           |          |
| Nessuna nota oper                  | ativa     |           |           |                         |           |                             |           |          |

Per modificare uno o più familiari cliccare sul pulsante:

€ Attiva copertura a Pagamento

Si aprirà un pop-up informativo che illustra le categorie di familiari cui è consentita l'adesione a pagamento.

| Ai sensi del Regolamer                                                                   | ito Fondo mètaSalute art.3.4, è consentita iscrizione a pagamento al Fondo:                                                                                                    |
|------------------------------------------------------------------------------------------|----------------------------------------------------------------------------------------------------|
| √Ai seguenti compone                                                                     | nti non fiscalmente a carico del nucleo familiare:                                                                                                    |
| <ul><li>II coniuge del la</li><li>II convivente di</li><li>I figli non fiscalr</li></ul> | /oratore (con riferimento anche alle unioni civili) non legalmente ed effettivamente seperato;<br>fatto di cui alla 1.76/2016 (art.1, commi 36-65);<br>nente a carico e non conviventi di lavoratore dipendente iscritto affidati con sentenza di separazione/divorzio all'ex coniuge |
| Regolamento del For                                                                      | ido                                                                                                    |
| Prosegui                                                                                 |                                                                                                    |

Per proseguire cliccare sul pulsante:

Prosegui

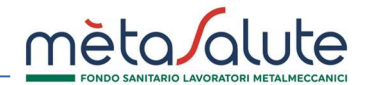

Avanti 🚽

Image: Constraint of the second second s

Per proseguire è necessario selezionare il

familiare che si intende modificare e cliccare sul pulsante:

Nel caso in cui il familiare selezionato sia della tipologia "figlio" comparirà un pop-up di conferma che chiede all'utente se il figlio selezionato rientra nell'unica tipologia per cui è consentita l'iscrizione a pagamento.

| È consentita l'iscrizione a pagamento <b>solo a figli non fisc</b>                                                                                                    | calmente a carico e non conviventi affidati con sent      | enza di separazione/divorzio all'ex coniuge. Il figlio selezionato | o ( XXXX XXXX ) appartiene all | a categoria indicat |  |  |  |  |
|----------------------------------------------------------------------------------------------------|-----------------------------------------------------------|--------------------------------------------------------------------|--------------------------------|---------------------|--|--|--|--|
| 2                                                                                                    |                                                           | SI                                                                 |                                |                     |  |  |  |  |
| × NO                                                                                                    |                                                           |                                                                    |                                |                     |  |  |  |  |
| er proseguire cliccare s                                                                                                    | ul pulsante:                                              |                                                                    | SI                             |                     |  |  |  |  |
| 1                                                                                                    | 2                                                         |                                                                    | 3                              |                     |  |  |  |  |
| Familiari     Documentazione     Mav                                                                                                    |                                                           |                                                                    |                                |                     |  |  |  |  |
|                                                                                                    | Elenco dei familiari a carico per il d                    | ipendente: XXXXXXX XXXXXXX                                         |                                |                     |  |  |  |  |
| Familiare                                                                                                    | Familiare     Parentela     Piano Sanitario     Massimale |                                                                    |                                |                     |  |  |  |  |
| Image: Strategy and the second second sec |                                                           |                                                                    |                                |                     |  |  |  |  |
|                                                                                                    |                                                           |                                                                    |                                |                     |  |  |  |  |

Si aprirà la maschera riepilogativa del Piano Sanitario che verrà attivato a pagamento. Non sarà possibile scegliere piani e/o massimali diversi da quello proposto (stesso piano del caponucleo con massimali autonomi)

## Si aprirà una maschera con l'elenco dei familiari fiscalmente a carico.

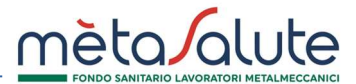

Per proseguire cliccare sul pulsante:

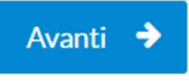

Si aprirà il riepilogo dell'autocertificazione.

| Familiari                                                 |                                                                 |                                                  | Docume                                              | entazione              |                               |                           | Mav                    |
|-----------------------------------------------------------|-----------------------------------------------------------------|--------------------------------------------------|-----------------------------------------------------|------------------------|-------------------------------|---------------------------|------------------------|
|                                                           |                                                                 |                                                  |                                                     | E DEL 24-07-2020       |                               |                           |                        |
|                                                           |                                                                 |                                                  | ll sotte                                            | oscritto:              |                               |                           |                        |
|                                                           | NOME                                                            |                                                  | XXXXXXX                                             |                        |                               |                           |                        |
|                                                           | COGNOME                                                         |                                                  | XXXXXXX                                             |                        |                               |                           |                        |
|                                                           | NATO A                                                          |                                                  | ROMA                                                |                        |                               |                           |                        |
|                                                           | iL.                                                             |                                                  | 01-08-1974                                          |                        |                               |                           |                        |
|                                                           | COD. FISCALE                                                    |                                                  | XXXXXXXXXXXXXXXXXXXXXXXXXXXXXXXXXXXXXXX             | кх                     |                               |                           |                        |
|                                                           | TELEFONO                                                        |                                                  | 333XXXXXXX                                          |                        |                               |                           |                        |
|                                                           | RESIDENTE A                                                     |                                                  | ROMA                                                |                        |                               |                           |                        |
| <ul> <li>che per i soggetti<br/>Regolamento de</li> </ul> | il sottoindicati è intervenuta<br>Il Fondo mètaSalute per il pe | una variazione rispeti<br>riodo d'imposta in cor | to a quanto precedentement<br>so alla data odierna: | e dichiarato e che non | possono essere più considerat | i fiscalmente a carico ai | sensi dell'art. 2.1 de |
| Parentela                                                 | Cognome                                                         | Nome                                             | Comune di nascita                                   | Data di nascita        | Codice fiscale                | Piano sanitario           | Massimale              |
| Finite                                                    | XXXXXXX                                                         | XXXXXXX                                          | ROMA                                                | 16-12-2019             | *****                         | PIANO B                   | AUTONOMO               |
| Fighto                                                    |                                                                 |                                                  | Il sottoscr                                         | itto inoltre:          |                               |                           |                        |

Mettere la spunta su:

Per proseguire cliccare sul pulsante:

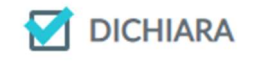

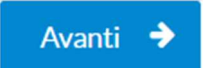

### CONVERSIONE A PAGAMENTO DEI FAMILIARI

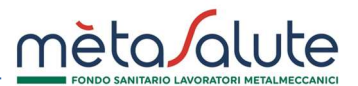

| Faimidf                                          |                                                 | Documentazione                                |                                                                    | Mav                             |
|--------------------------------------------------|-------------------------------------------------|-----------------------------------------------|--------------------------------------------------------------------|---------------------------------|
| Generazione MA                                   | AV.                                             |                                               |                                                                    |                                 |
|                                                  |                                                 |                                               |                                                                    |                                 |
| ATTENZIONE una volta<br>fino al prossimo rinnovo | a generato il Mav non<br>di polizza (31/12/2020 | sară possibile modificare<br>0).              | /annullare la posizione as                                         | sicurativa dei familiari        |
|                                                  |                                                 |                                               |                                                                    | - ke                            |
|                                                  | Elenco dei fa                                   | miliari a pagamento                           | - Polizza 2020                                                     |                                 |
| Familiare                                        | Elenco dei fa<br>Parentela                      | miliari a pagamento<br>Piano Sanitario        | - Polizza 2020<br>Tipo Massimale                                   | Importo                         |
| Familiare<br>xxxx xxxx                           | Elenco dei fa<br>Parentela<br>Figlio            | Piano Sanitario<br>Piano Sanitario<br>PIANO B | - Polizza 2020<br>Tipo Massimale<br>AUTONOMO                       | Importo<br>€394,00              |
| Familiare<br>xxxx xxxx                           | Elenco dei fa<br>Parentela<br>Figlio            | Piano Sanitario<br>Piano B                    | - Polizza 2020<br>Tipo Massimale<br>AUTONOMO<br>Totale Importo MAV | Importo<br>€ 394,00<br>€ 394,00 |
| Familiare<br>XXXX XXXX                           | Elenco dei fa<br>Parentela<br>Figlio            | Piano Sanitario<br>Piano Sanitario<br>PIANO B | - Polizza 2020<br>Tipo Massimale<br>AUTONOMO<br>Totale Importo MAV | Importo<br>€ 394,00<br>€ 394,00 |

Si aprirà la maschera per la generazione del MAV con l'indicazione dell'importo del premio da versare.

Per generare il MAV cliccare su:

🖹 Genera Mav

Si aprirà un pop-up di conferma.

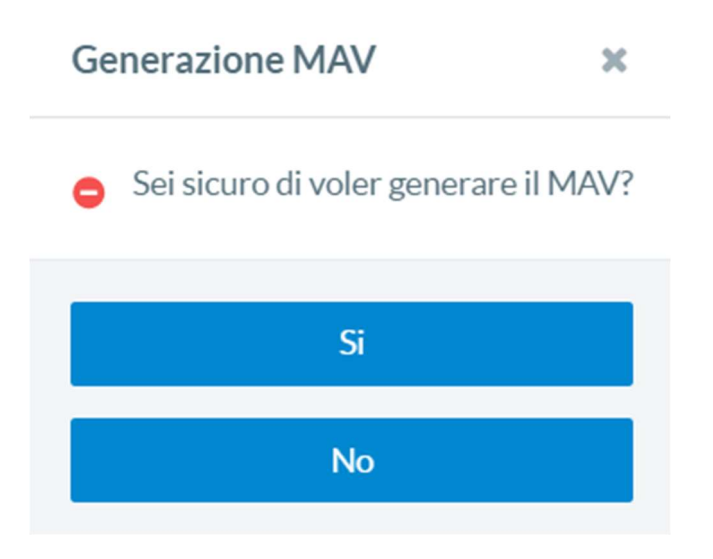

#### CONVERSIONE A PAGAMENTO DEI FAMILIARI

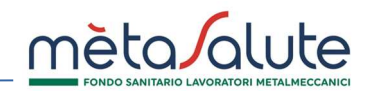

Richieste Rimborso

×

Si

Per confermare e generare il MAV cliccare su:

#### Si apre un pop-up di conferma avvenuta creazione MAV.

#### Generazione MAV

II MAV è stato generato correttamente.

Per scaricarlo accedere dal menù "MAV" in alto a sinistra e cliccare su "Lista Mav".

La copertura dei familiari paganti verrà confermata solo a ricezione del pagamento che dovrà avvenire entro e non oltre la scadenza riportata in piattaforma.

Chiudi

×

#### **GESTIONE DEI MAV**

Cliccando sul menù "Lista Mav Generati" viene presentato l'elenco dei MAV generati:

#### MAV

|        |                     |                                                            | Ele       | nco dei MAV gene | erati          |              |           |          |
|--------|---------------------|------------------------------------------------------------|-----------|------------------|----------------|--------------|-----------|----------|
| ID 💠   | Data Emissione      | Causale                                                    | Importo 🛇 | Data Scadenza    | Data incasso 🛇 | Stato 🗇      | PDF MAV   | Rimborso |
| 312782 | 24/07/2020<br>09:44 | Variazione<br>carico fiscale del<br>familiare anno<br>2020 | € 394,00  | 03/08/2020       |                | DA INCASSARE | 📥 Scarica |          |

È possibile eseguire il download del file PDF del Mav cliccando sul pulsante "**Scarica**". Questa operazione permette di salvare il documento sul proprio dispositivo. È necessario che sul PC sia installato un visualizzatore di file PDF.

# Attenzione! Il download sarà consentito fino alla data di scadenza del MAV (10 giorni dalla data di generazione). Dopo la scadenza non sarà più possibile scaricare il documento.

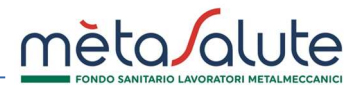

Il Mav si presenta come nella seguente immagine:

| 00 24 14 64  | Hence compares.<br>Any and a second second sec | <u>mèta/alute</u> | Banca Popolare<br>di Sondrio emaza<br>MAY ELETTRONICO EMICARIO |
|--------------|----------------------------------------------------------------------------------------------------|-------------------|----------------------------------------------------------------|
| nèta/álute ( |                                                                                                    | - B - CAURTANZAD  |                                                                |
|              | d lower git                                                                                                    | -0000017100-      |                                                                |

Quando verrà contabilizzato il pagamento lo stato del MAV diventerà "INCASSATO". Possono essere necessari 5-7 giorni lavorativi per la contabilizzazione del pagamento.

La piattaforma Metasalute imposterà in automatico il familiare "a pagamento" non appena il MAV risulterà contabilizzato. La successiva riattivazione delle prestazioni sanitarie potrebbe richiedere fino a 10 giorni lavorativi dalla data di incasso.